# **ME-mikroPROG for AVR**

mikroPROG для AVR - это быстрый USB программатор, который подходит для программирования микроконтроллеров семейства AVR от Atmel. Отличная производительность, простота в эксплуатации и элегантный дизайн являются его основными особенностями.

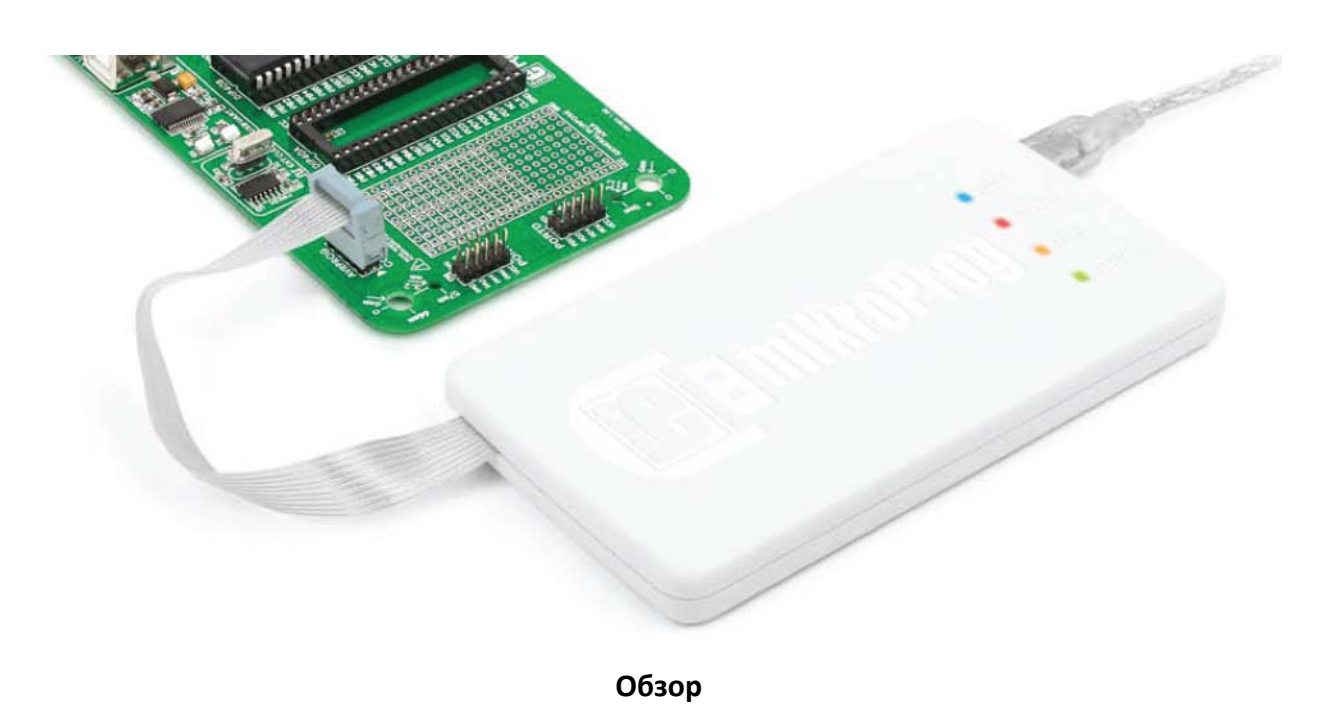

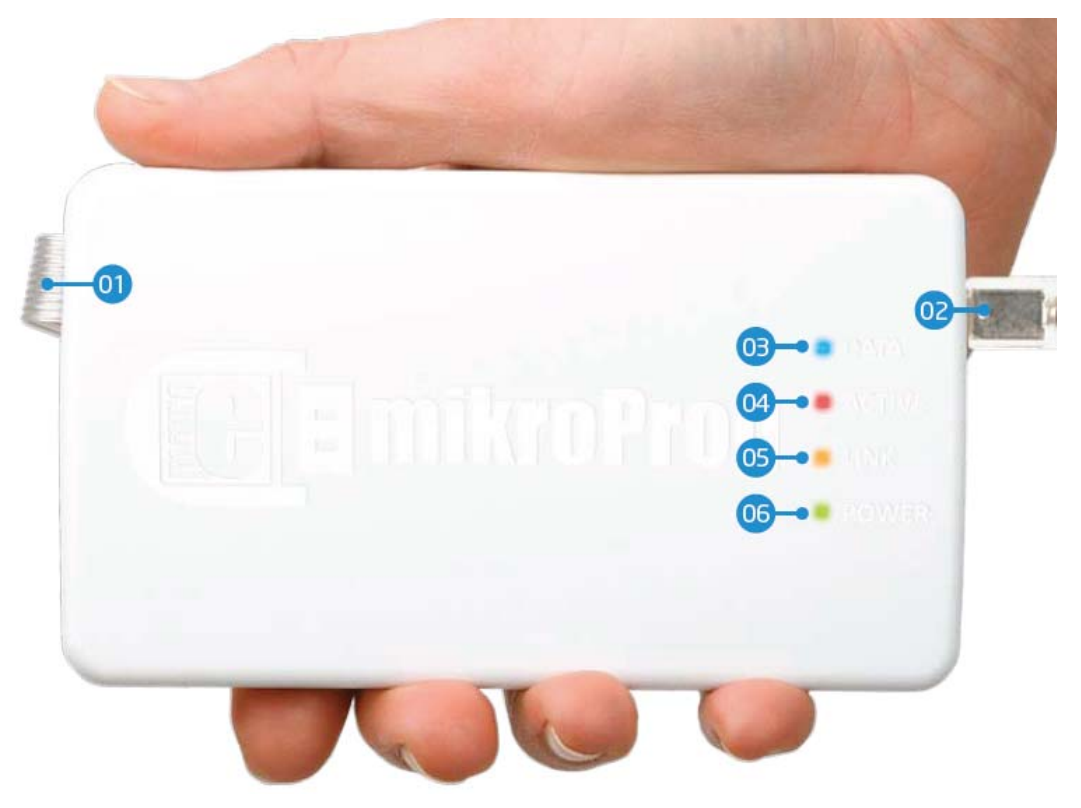

# 01 Шлейф

- 02 Разъем USB MINIB
- 03 Светодиодная индикация передачи данных DATA
- 04 Светодиодная индикация работы ACTIVE
- 05 Светодиодная индикация соединения LINK
- 06 Светодиодная индикация питания POWER

# Установка драйвера

Драйверы находятся на DVD диске, который Вы получили в комплекте с mikroProg. Чтобы установить драйвер для mikroProg for AVR, скачайте раздел:

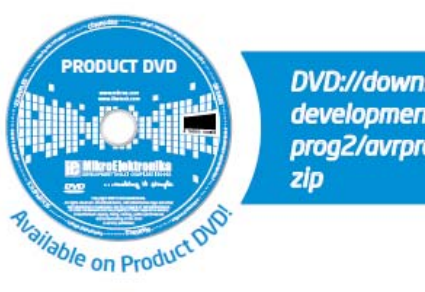

DVD://download/eng/software/ development-tools/avr/avrprog2/avrprog2\_drivers\_v200.

После завершения загрузки извлеките файлы из архивации и начните установку:

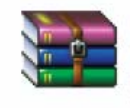

avrprog2\_drivers\_v200 WinRAR ZIP archive 1.51 MB Папка с извлеченными файлами содержит папки с драйверами для различных операционных систем. В зависимости от используемой операционной системы выберите соответствующую папку и откройте ее. В открытой папке находится файл для установки драйвера. Дважды щелкните на файл установки, и установка начнется.

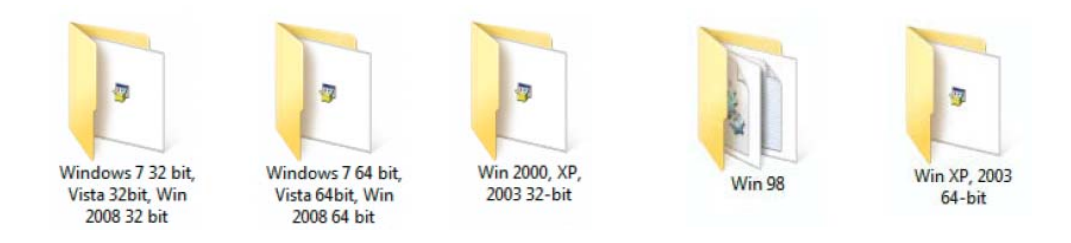

### Шаг 1 - Начните установку

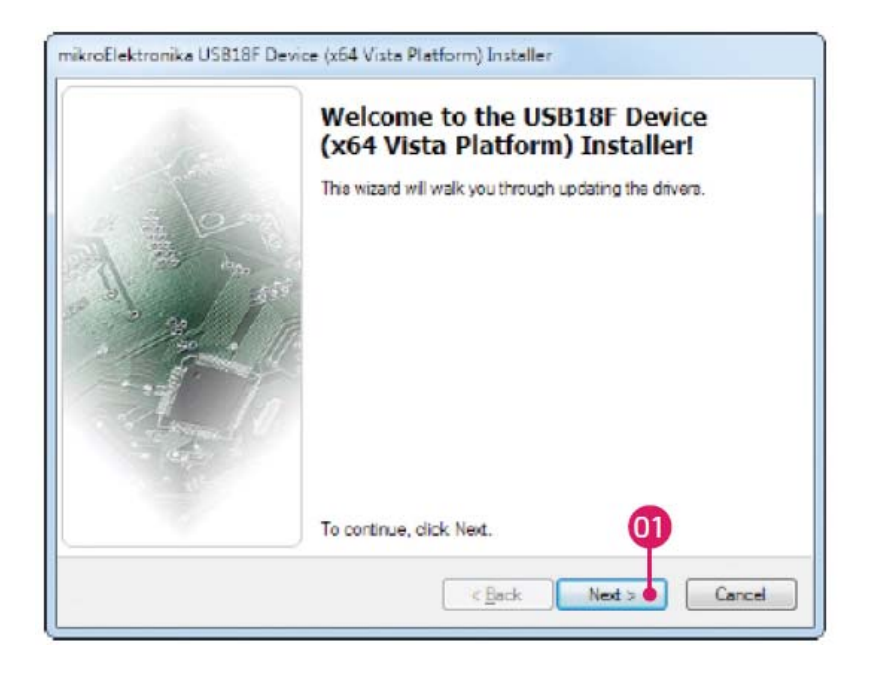

01 В приветственном окне нажмите на кнопку Далее>

#### Шаг 2 – Примите условия лицензионного соглашения

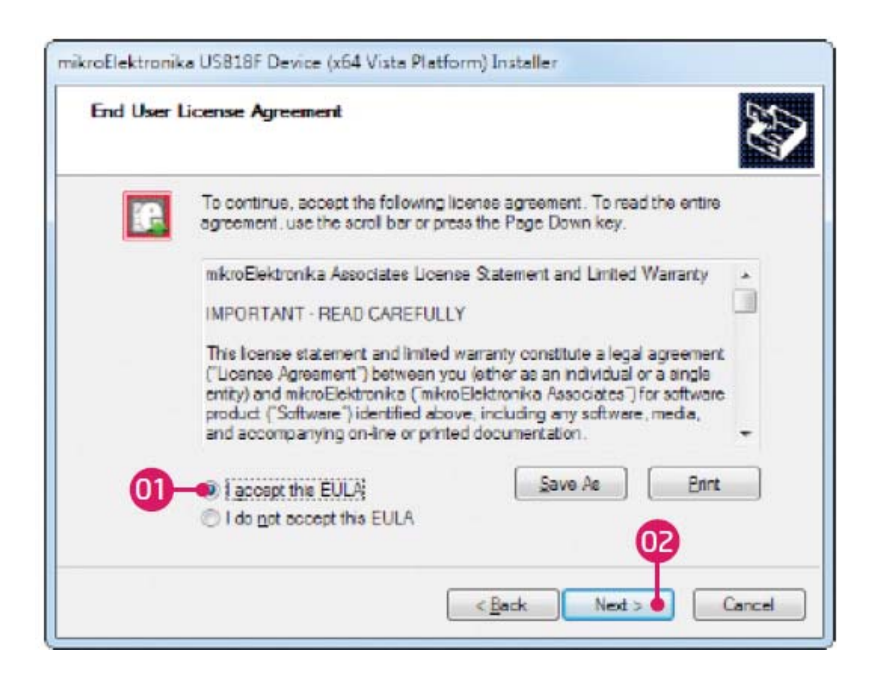

01 Для продолжения выберите: Принимаю настоящий Лицензионный договор (Лицензионное соглашение конечного пользователя)

<mark>02</mark> Нажмите кнопку Далее >

### Шаг 3 - Установка драйверов

| Installing the drivers | No.                                                     |
|------------------------|---------------------------------------------------------|
|                        |                                                         |
| Please wat while the   | e drivers install. This may take some time to complete. |
|                        |                                                         |
|                        |                                                         |

01 Драйверы устанавливаются автоматически

### Шаг 4 – Завершение установки

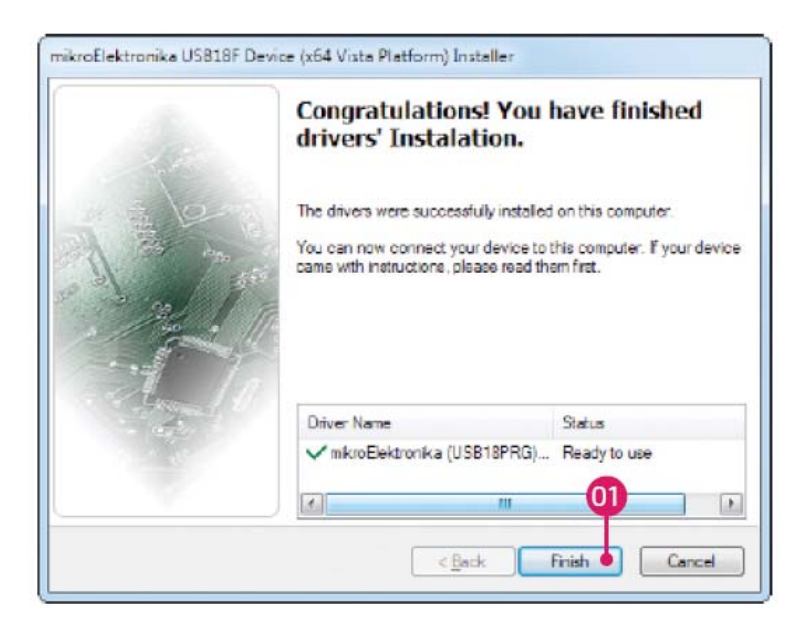

01 Нажмите на кнопку Готово для завершения процесса установки

## Подключение к ПК

После установки драйвера, вы можете подключить программатор к вашему ПК с помощью кабеля USB, входящей в комплект. Светодиод Power зеленого цвета должен загореться, указывая на наличие питания. Светодиод LINK янтарного цвета загорится, когда связь между mikroProg и ПК установиться. Связь может быть установлена только тогда, когда соответствующий драйвер установлен на ваш компьютер.

### Установка программного обеспечения AVRFlash

ПО поставляется в комплекте на DVD диске:

DVD://download/eng/software/developmenttools/avr/avrprog2/avrprog2\_programmer\_v214. zip

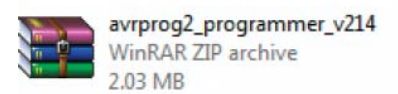

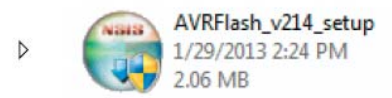

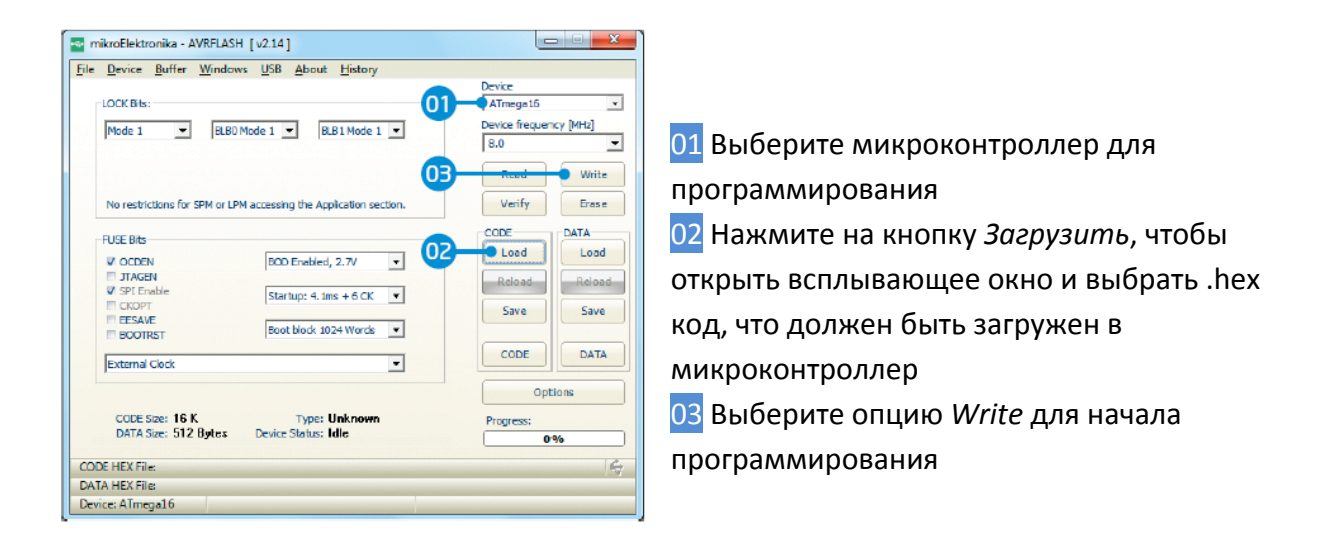

#### Подключение к целевому устройству

Для соединения с целевым устройством mikroProg for AVR использует разъем IDC10, как показано на рисунке 4-1. Для надлежащего соединения с целевой платой необходимо обратить внимание на контакты разъема IDC10. Каждый контакт имеет свое назначение, и для облегчения поиска разъем IDC10 имеет выступ и надрез между выводами № 9 и 7, рисунок 5 - 1.

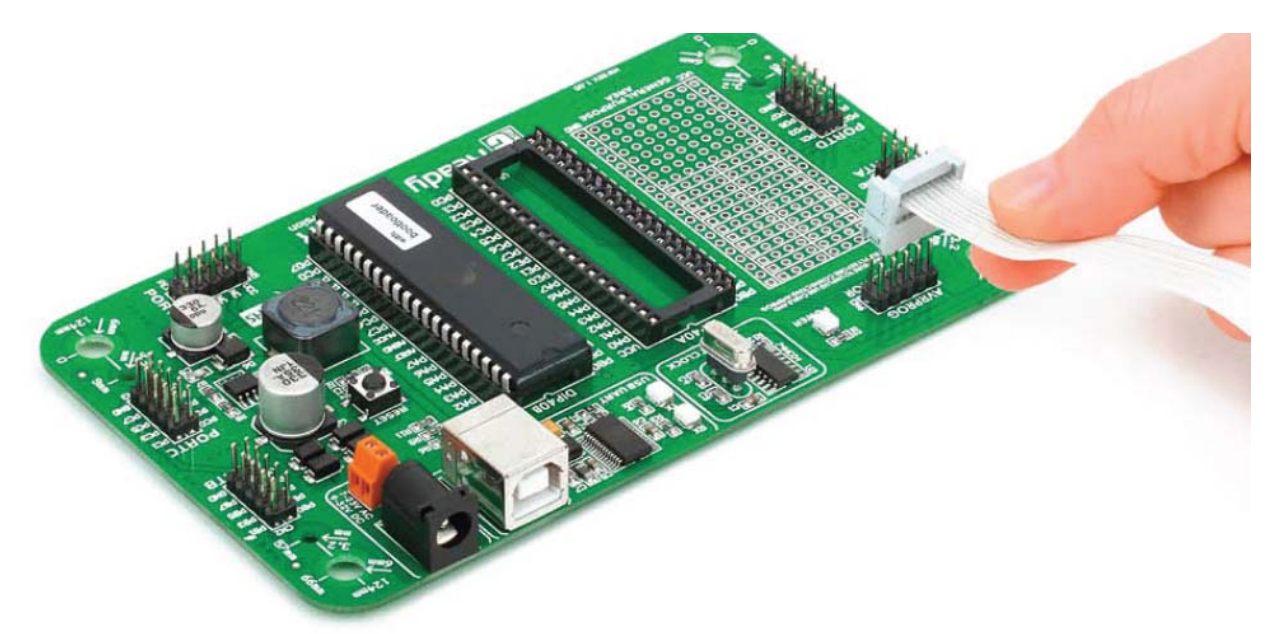

Рисунок 4-1: JTAG IDC10 разъем

#### Контакты разъема

01 MOSI (*Master Output Slave Input*) – в зависимости от режима работы это вход или выход. Если устройство является ведущим (Master), то вывод будет являться выходом для передачи данных подчиненному устройству (Master Output *Slave Input*). Когда устройство является подчиненным (Slave), этот вывод будет входом для приема данных от ведущего устройства (*Master Output* Slave Input).

03 NC - Не подключен

05 RST - Контакт для сброса RESET

07 SCK - Тактовый сигнал. Генерируется ведущим устройством (Master).

MISO (Master Input Slave Output) – этот вывод также служит для передачи или приема данных, но в обратном направлении, чем предыдущий. То есть, если устройство является ведущим (Master), вывод является входом для приема данных от подчиненного устройства (Master Input Slave Output). А для подчиненного устройства (Slave) этот вывод – выход для передачи данных ведущему устройству (Master Input Slave Output).

02 VCC – вывод питания

04 NC - Не подключен

06 NC - Не подключен

08 NC - Не подключен

10 GND – заземление

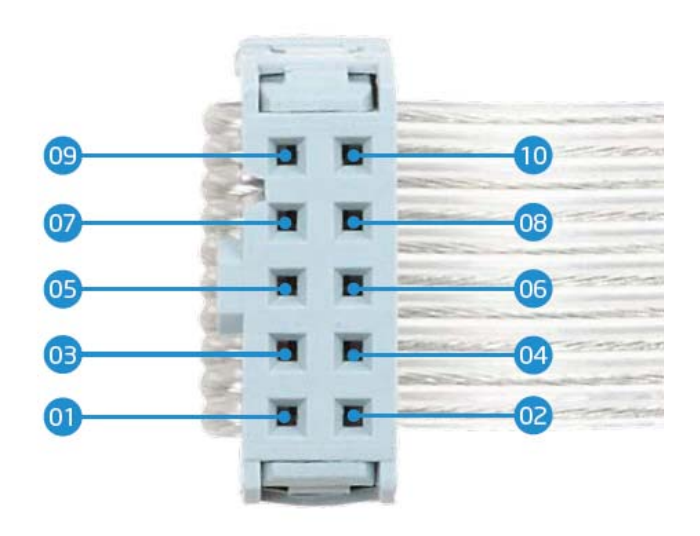